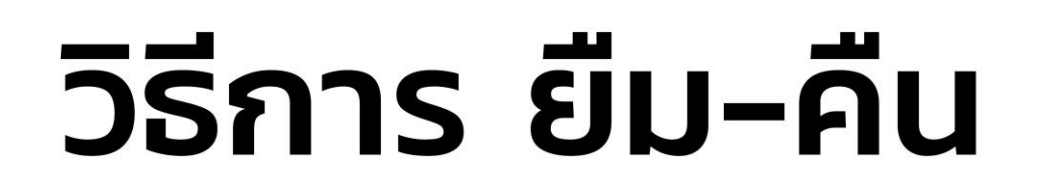

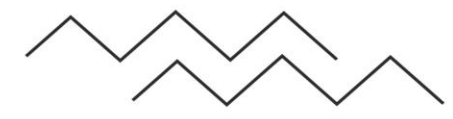

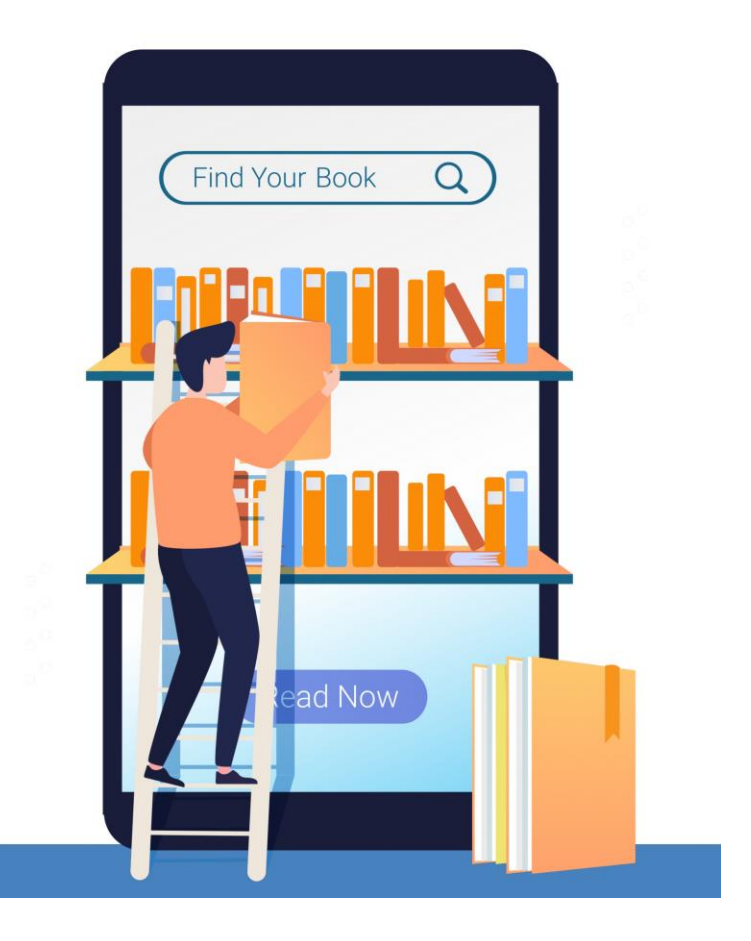

#### 1. ลงทะเบียน / สมัครสมาชิกใหม่

- กรณีเป็นสมาชิกแล้ว สามารถ Login ได้เลย
- หากไม่มีสมาชิก ผู้ใช้ต้องลงทะเบียน หรือให้ บรรณารักษ์ลงทะเบียนให้

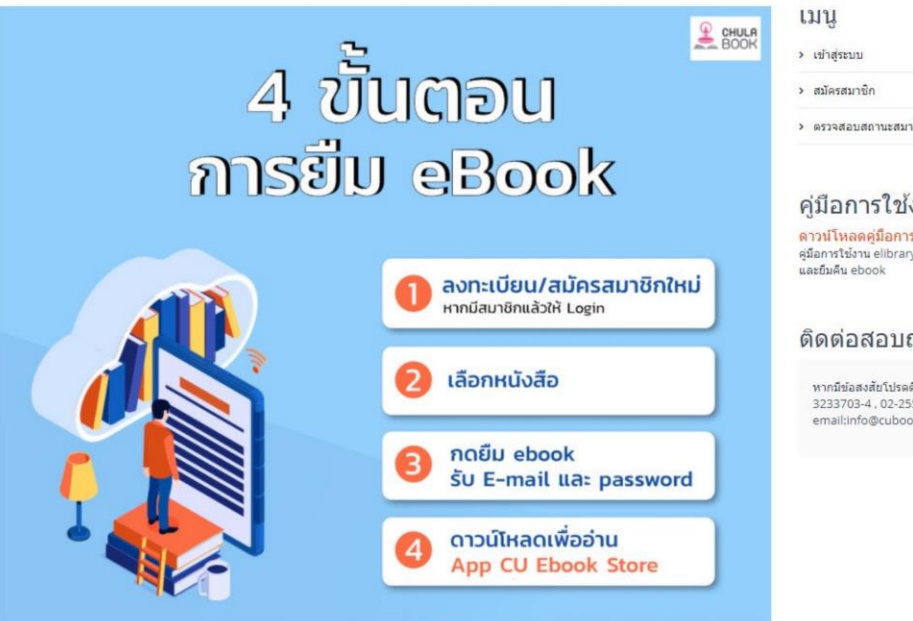

| ſ | มนู                |
|---|--------------------|
| > | เข้าสู่ระบบ        |
| > | สมัครสมาชิก        |
| > | ดรวจสอบสถานะสมาชิก |

#### คู่มือการใช้งาน

ดาวน์โหลดคู่มือการใช้งาน คู่มือการใช้งาน elibrarycub บอกถึงวิธีการใช้งาน

#### ดิดต่อสอบถาม

หากมีข้อสงสัยโปรดดิดต่อเรา : 086-3233703-4.02-255-4433 email:info@cubook.chula.ac.th

### การลงทะเบียน

- กรอกรายละเอียดให้ครบถ้วน
- เมื่อกด Submit/ยืนยัน
- สมาชิกจะได้รับ Username / Password เพื่อเข้าระบบ

#### ลงทะเบียนผู้ใช้งาน

🕫 หน่วยงาน : ศูนย์หนังสือจุฬาลงกรณ์มหาวิทยาลัย

| รหัสประจำตัว * | ุรหัสประจำตัว/รหัส | เพนักงาน |  |
|----------------|--------------------|----------|--|
| ชื่อ-นามสกุล * | ชื่อ               | นามสกุล  |  |
| เบอร์ภายใน     | เบอร์ภายใน         |          |  |
| มือถือ *       | เบอร์มือถือ        |          |  |
| Email *        | email เข้าใช้งาน   |          |  |
| Password *     | รทัสผ่าน           |          |  |

#### 2. สมาชิกสามารถยืม Ebook

- สมาชิกยืม Ebook
- ระยะเวลาการยืมคืนอยู่ที่การตั้งค่า ของแต่ละหน่วยงาน
- การคืนเมื่อถึงกำหนด ระบบจะคืนอัตโนมัติ

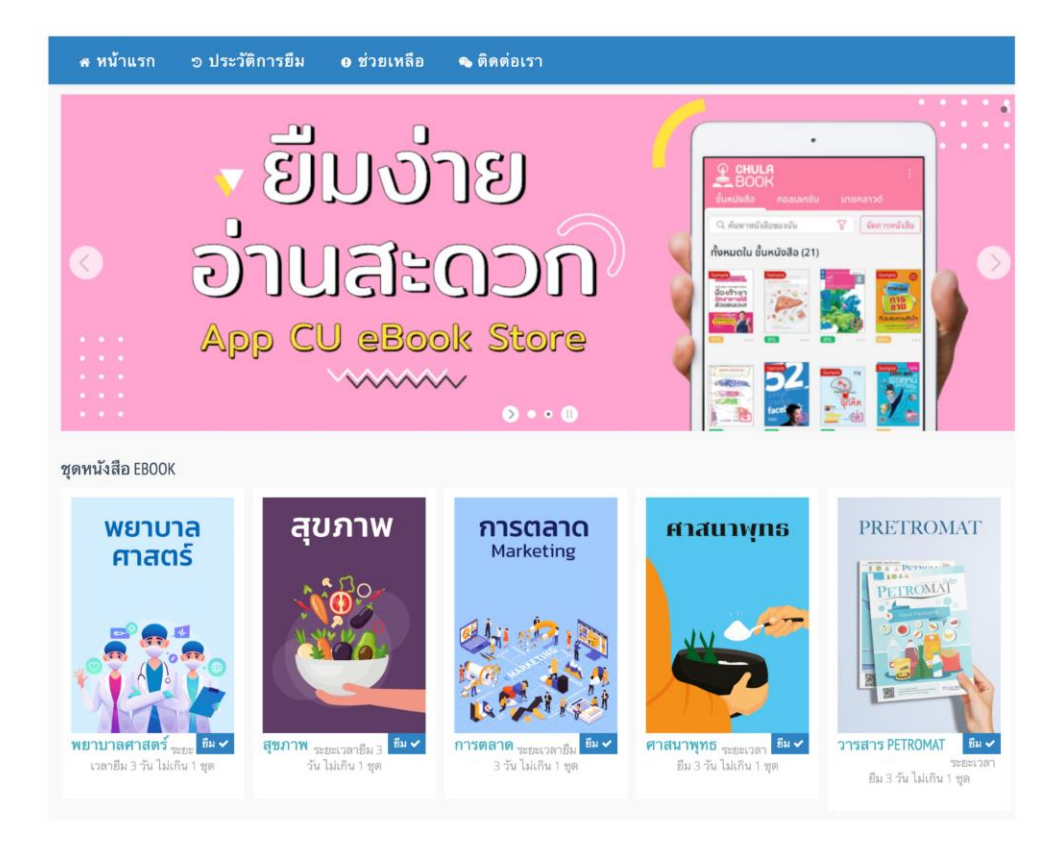

#### 3. เลือก สินค้าลงตะกร้า คลิกยืม Ebook

| หน้าแรก > <mark>ตระกร้า</mark> สิ | นศ้า                                                                            |                           |
|-----------------------------------|---------------------------------------------------------------------------------|---------------------------|
| รูปภาพ                            | รายละเอียด                                                                      | จำนวน                     |
| สุขภาพ                            | <mark>สุขภาพ</mark><br>สถานะ: <b>สามารถยืมได้</b><br>สามารถยืมได้ระยะเวลา 3 วัน | 1                         |
|                                   |                                                                                 | ยกเลิก ยืนขันการยืม EBOOK |

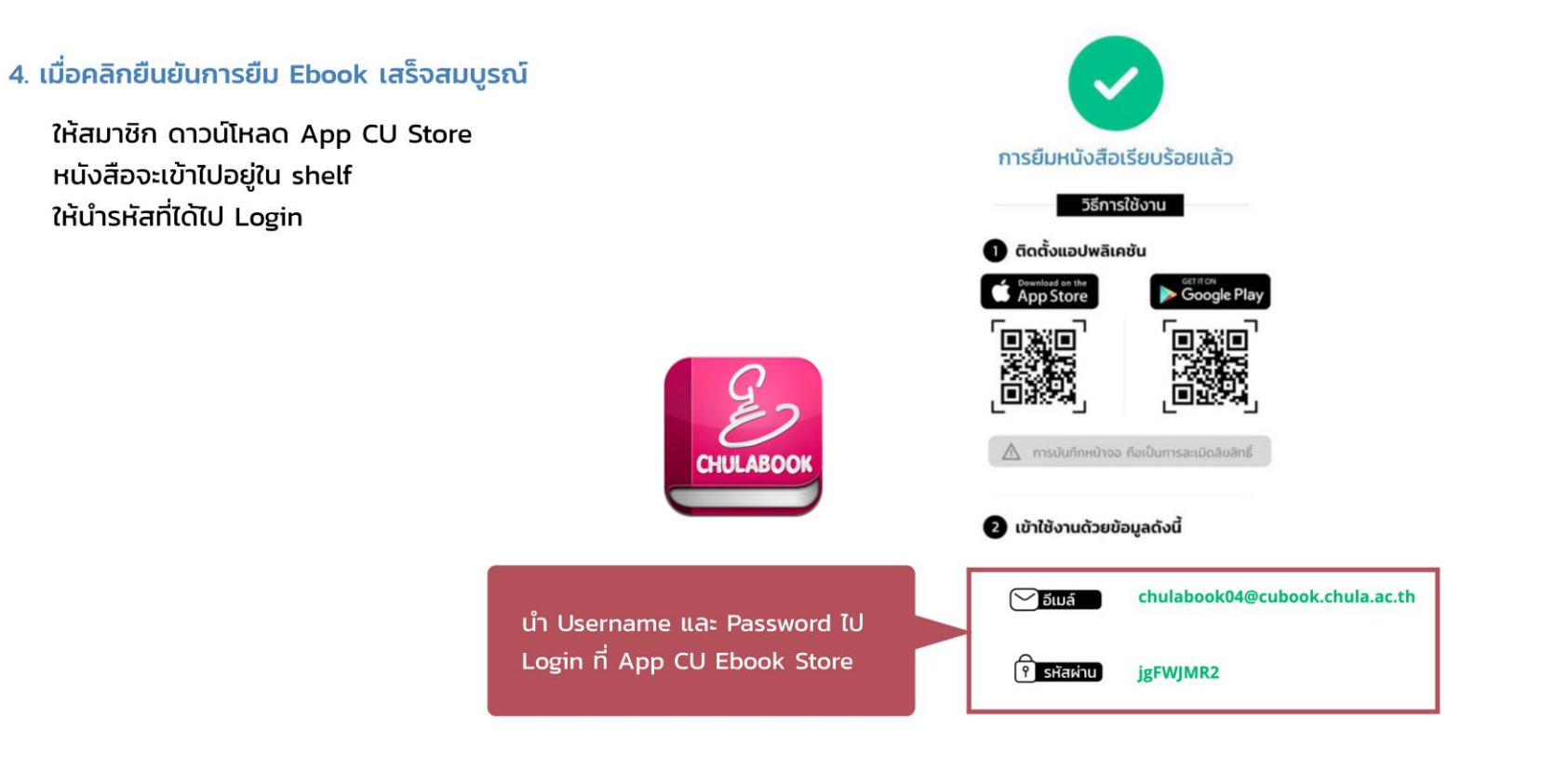

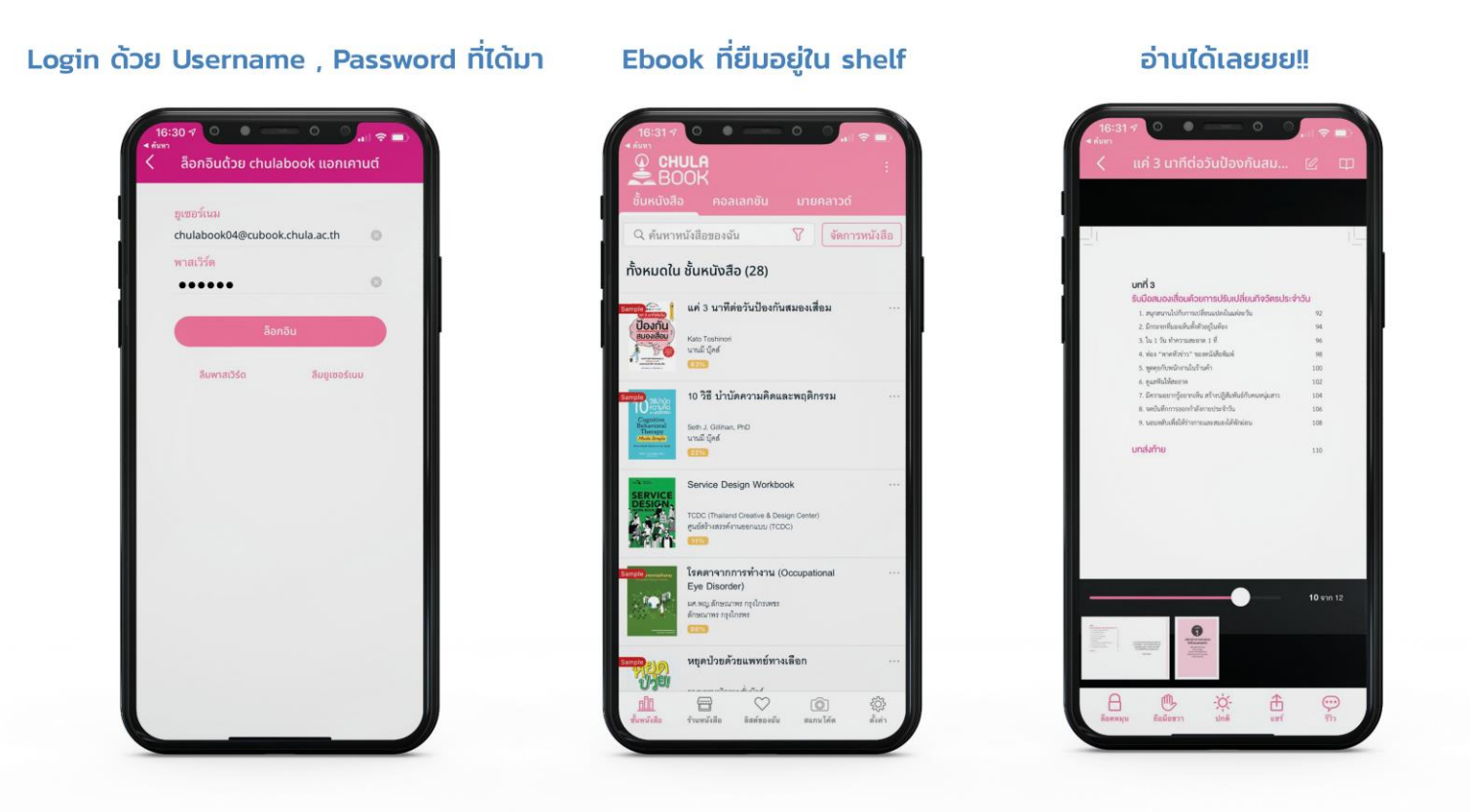

\*\* เมื่อถึงกำหนดการคืน หนังสือจะไม่โชว์ที่ shelf และสมาชิกไม่สามารถเข้าระบบได้ด้วย Username / Password เดิม

# วิธีการอ่าน Ebook ผ่าน Windows 10

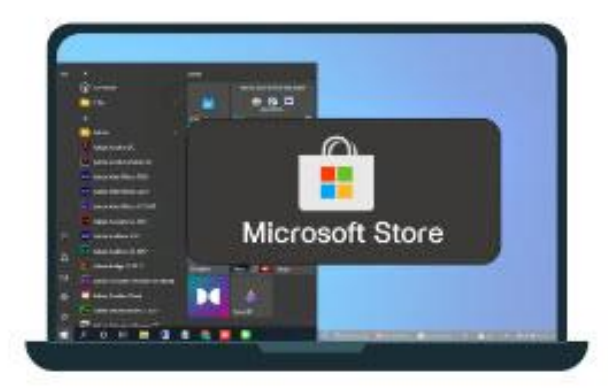

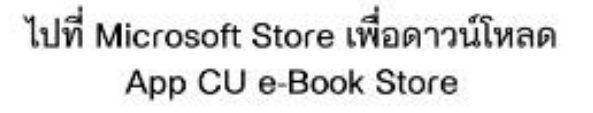

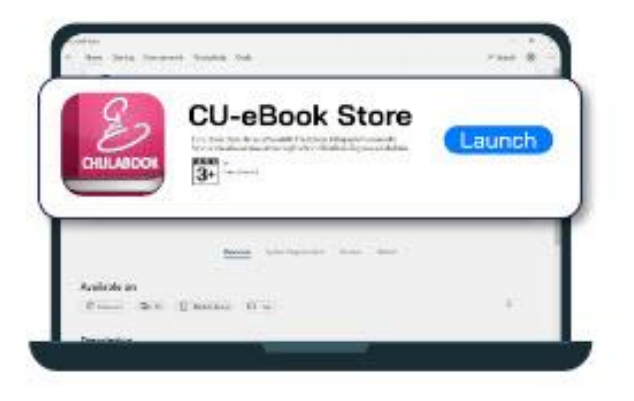

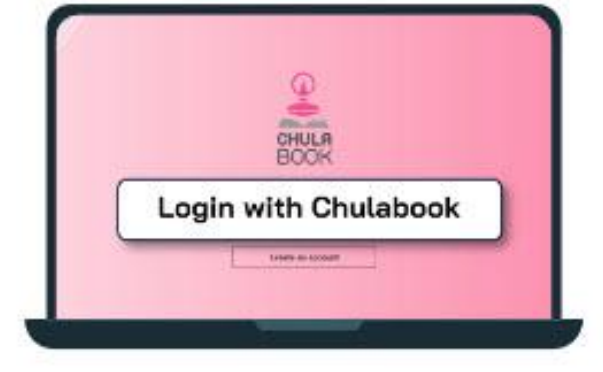

ค้นหา App CU e-Book Store กด Launch รอจนกว่าจะติดตั้งเสร็จ เมื่อติดตั้งเสร็จแล้วให้คลิก Login with Chulabook

| Username<br>pakapun.phe | t@amail.com |  |
|-------------------------|-------------|--|
| Password                |             |  |
|                         | ล็อดอีน     |  |

กรอก Email / Password ที่ได้ลงทะเบียนกับ chulabook.com

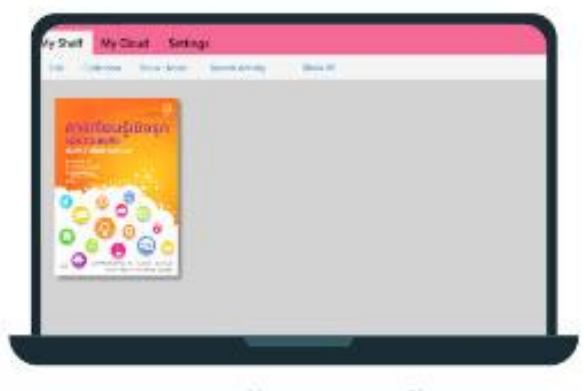

Ebook ที่ท่านชื้อจะอยู่ในชั้นหนังสือ